# 부록 A. CMS(Client Management Software)

A-1. Windows PC용 CMS 설치하기

DVR과 PC와의 영상 통신 및 컨트롤 신호 통신을 위해 설치하는 프로그램입니다. 제품과 함께 제공된 CD에서 CMS Installer 32(64).msi를 Windows PC에 다운로드 또는 복사하여 설치합니다.

순서에 따라 설치과정을 마치고 윈도우의 프로그램 메뉴에 CMS라는 폴더가 만들어지 면 프로그램 설치과정은 끝나게 됩니다.

CMS을 통해서 DVR과 PC를 LAN으로 연결하여 DVR의 LIVE영상 재생과 DVR에 녹화되어있는 파일의 검색 및 DVR의 설정변경이 가능합니다.

본 프로그램은 Windows XP(32bit), 7(32, 64bit), 8(32, 64bit)을 지원합니다.

클라이언트 PC의 CPU와 VGA는 재생 가능 여부 및 재생 성능에 절대적인 영향을 미치 게 됩니다.

동작 특성상 VGA는 특정 에러 발생 등 성능 이외의 부분에도 영향을 미치므로 검증된 것을 써야 합니다.

※ 제공된 CMS S/W는 네트워크를 통한 대용량의 데이터를 송,수신하므로 윈도우에서 다른 응용 프로그램과 함께 사용 시 오류가 발생 할 수 있습니다. 특히 바이러스 백신프 로그램의 시스템감시, 인터넷감시 기능 등이 실행 중일 경우에는 Live 및 재생기능이 원 활히 동작하지 않을 수 있습니다. ▶ 클라이언트 PC 최소사양
 •CPU : 인텔 코어 2 듀오 3.0MHz 이상의 CPU
 •RAM : 2GB 이상의 메모리
 •LAN : 100Mbps 또는 그 이상을 지원하는 네트워크 어댑터

연결된 채널수가 많으면 많을수록 CPU점유율을 더 많이 차지하게 됩니다. 뷰의 개수가 많아질수록, 영상이 할당된 시퀀스가 많아질 수록, 메모리 사용량 이 증가하게 됩니다.

▶ 사용가능 한 VGA 종류
 •OpenGL 2.0 을 지원하는 비디오카드(권장 사양)
 •DirectX 9.0 혹은 그 이상을 지원하는 비디오카드(최소 사양)
 •1280X720~1920X1080지원

위에 나열된 벤더보다 더 낮은 사양의 칩셋(S3, Trident 외 다수)을 쓸 경우 프 로그램 오류가 발생하거나 흑색 화면이 나오는 등 재생 품질이 떨어지며, 제품 의 재생이 불가능 할 수도 있습니다. 트루컬러(32비트)에서만 재생이 가능하고, 이외의 하이컬러(16비트), 256색 등 에서는 정상적으로 재생이 되지 않습니다. OpenGL 2.0을 지원하지 않는 VGA의 경우, 동작은 가능하나 렌더 성능이 저하

되는 최소 사양입니다.

① 제공된 CD의 CMS Installer 32(64).msi 를 실행하면 다음과 같은 설치화면이 나타납니다.

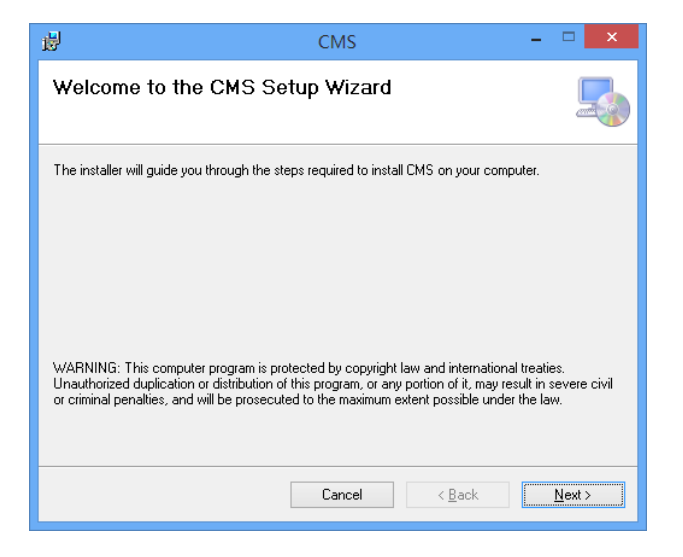

② 'Next' 버튼을 클릭하면 프로그램이 설치될 폴더를 선택합니다. 폴더를 지정하지 않 을 경우 자동적으로 C:₩ProgramData₩CMS 폴더에 설치됩니다.

| 岁 CMS                                                                                    | - 🗆 🗙                 |
|------------------------------------------------------------------------------------------|-----------------------|
| Select Installation Folder                                                               |                       |
| The installer will install CMS to the following folder.                                  |                       |
| To install in this folder, click "Next". To install to a different folder, enter it beli | ow or click "Browse". |
| Eolder:<br> C:₩Users₩samyun₩AppData₩Roaming₩CMS₩                                         | Browse                |
| [                                                                                        | <u>D</u> isk Cost     |
| Install CMS for yourself, or for anyone who uses this computer:                          |                       |
| • Everyone                                                                               |                       |
| ⊖ Just <u>m</u> e                                                                        |                       |
| Cancel < Back                                                                            | Next >                |

③ 아래와 같은 확인창이 나타나면, 설치를 확인하시고 'Next'를 누르십시오.

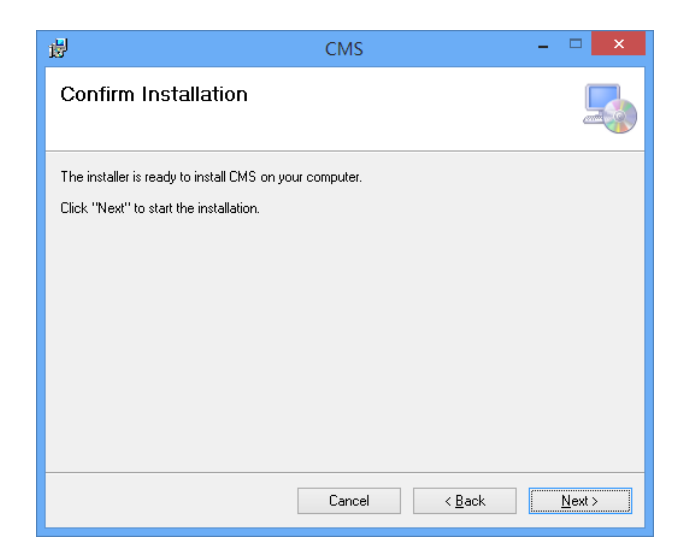

④ 다음과 같이 설치가 시작됩니다.

| 谩                       | CMS        | - 🗆 🗙              |
|-------------------------|------------|--------------------|
| Installing CMS          |            |                    |
| CMS is being installed. |            |                    |
| Please wait             |            |                    |
|                         |            |                    |
|                         |            |                    |
|                         | Cancel < B | ack <u>N</u> ext > |

⑤ 설치과정이 끝나면 'Close'버튼을 클릭하여 종료합니다.

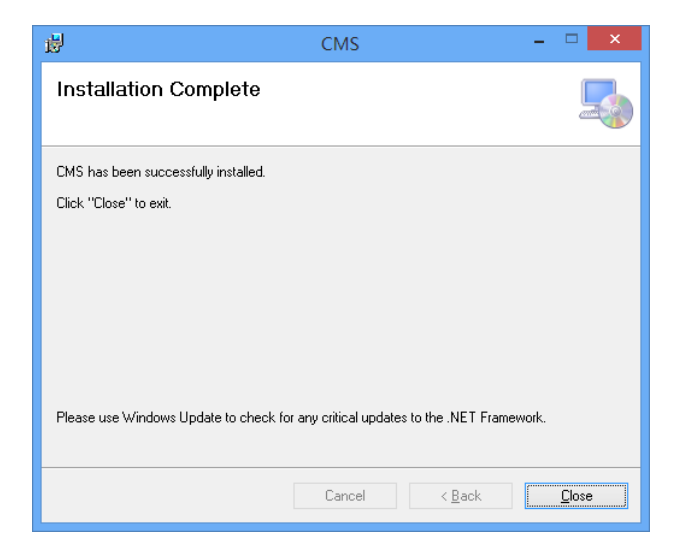

⑥ CMS 프로그램의 설치과정이 끝났습니다.

# A-2. Mac CMS 설치하기

이 CMS는 Mac OS X 10.6.8 버전 혹은 그 이상을 지원합니다 초기 설치 시, 관리자 계정으로 PC에 로그인 후 설치 및 구동합니다. 설치 후 최초 구동 시 관리자 계정을 사용하지 않으면, 정상 동작하지 않습니다.

① 먼저 제공된 CD에 있는 CMSInstaller.pkg 를 더블 클릭하여, 설치를 시작합니다.

| 00           |                | 🥪 CMS 설치           |             |
|--------------|----------------|--------------------|-------------|
| ● O O<br>◀ ▶ |                | ☐ osx<br>条▼ Ⅲ▼ [2] | <u> </u>    |
| 즐거찾기         | i osx<br>i win | ► 🥪 CMSIn:         | staller.pkg |

② CMS 설치 프로그램을 시작합니다.

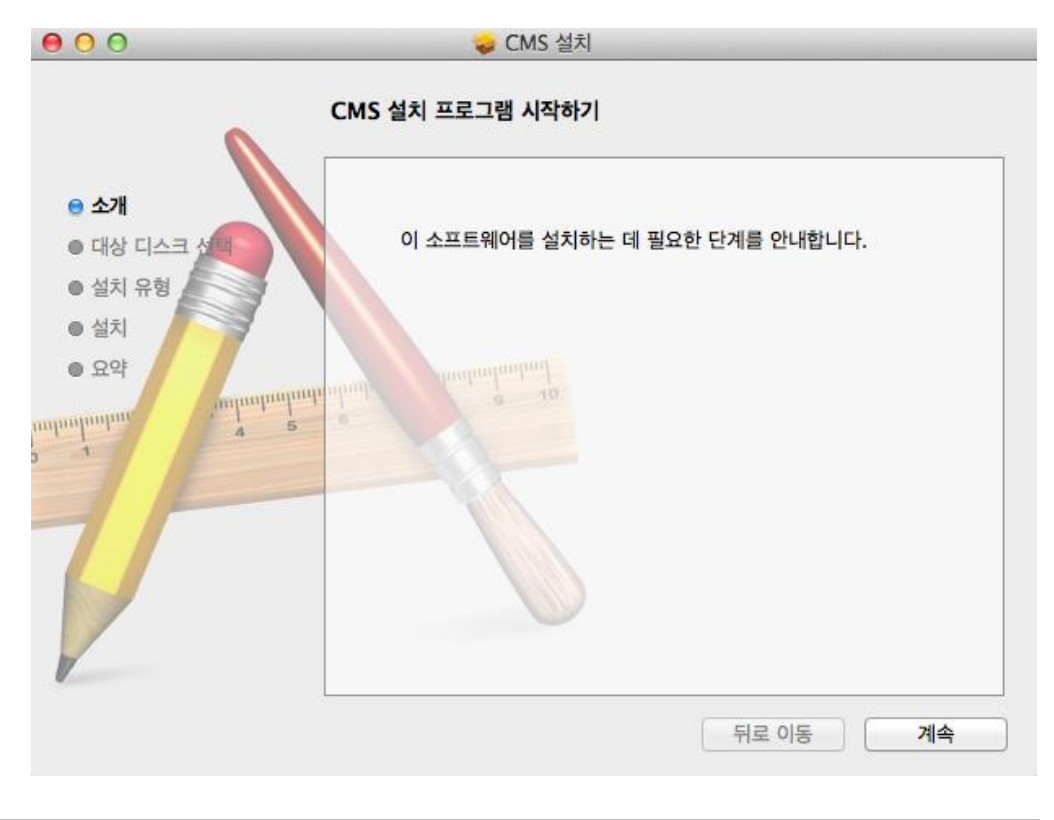

③ 관리자 계정의 암호를 입력합니다.

| 설치 프로그램(<br>다. 이것을 허용 | 이(가) 새로운 소프트웨어를 설치하려고 합니<br>중하려면 암호를 입력하십시오. |
|-----------------------|----------------------------------------------|
| 이름:<br>암호:            | 3rg                                          |
|                       | 취소 소프트웨어 설치                                  |

④ 소프트웨어 설치를 클릭하여, 설치를 진행합니다.

| 000                                                                  | ⋧ CMS 설치     |
|----------------------------------------------------------------------|--------------|
| 6                                                                    | CMS 설치 중     |
| <ul> <li>소개</li> <li>대상 디스크 선택</li> <li>설치 유형</li> <li>설치</li> </ul> | 패키지 유효성 확인 중 |
| o 1 animum                                                           |              |
|                                                                      | 뒤로 이동 계속     |

⑤ 설치과정이 끝나면 '닫기'버튼을 클릭하여 종료합니다.

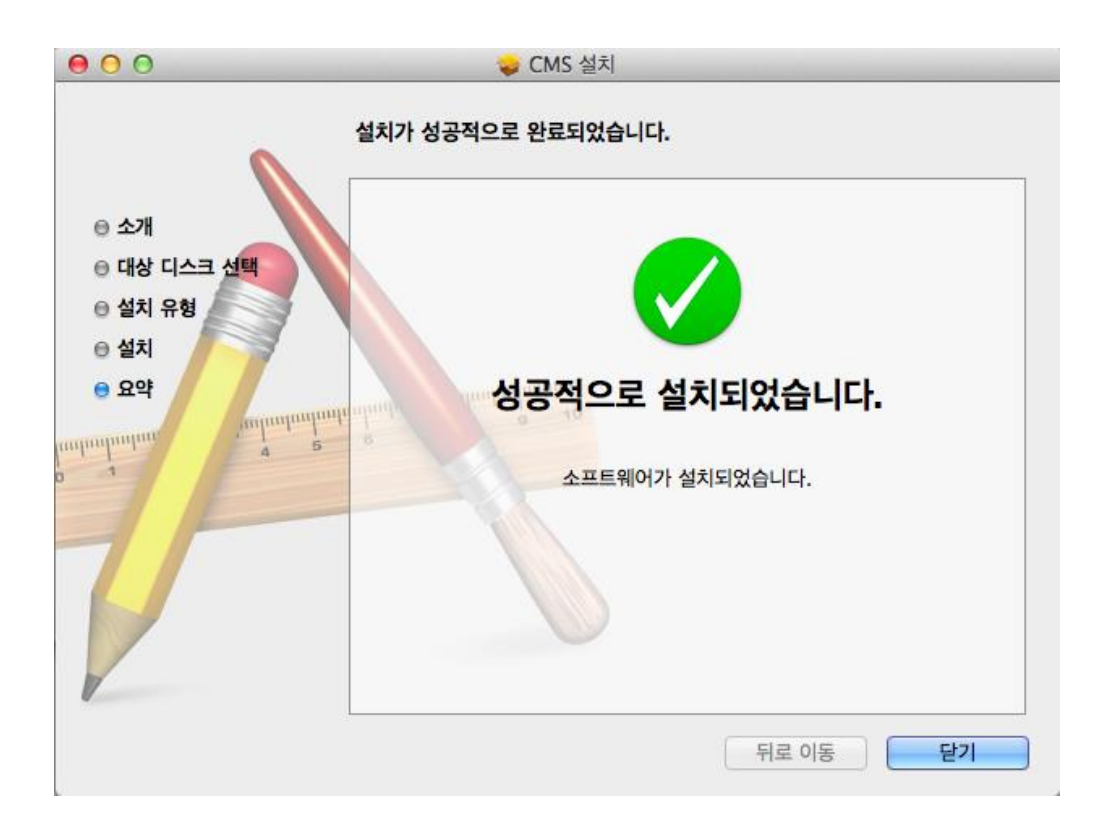

A-3. CMS Web 설치하기(윈도우 용)

윈도우용 CMS Web는 웹브라우저를 이용하는 클라이언트 프로그램이며 IE8 혹은 그 이상의 버전과 Safari, FireFox, Chrome 최신 버전을 지원하며, IE가 아닌 다른 브라우저 사용을 권장합니다.

① PC에서 인터넷 브라우저를 실행합니다.

② 접속하고자 하는 DVR의 주소를 입력하여 접속합니다.

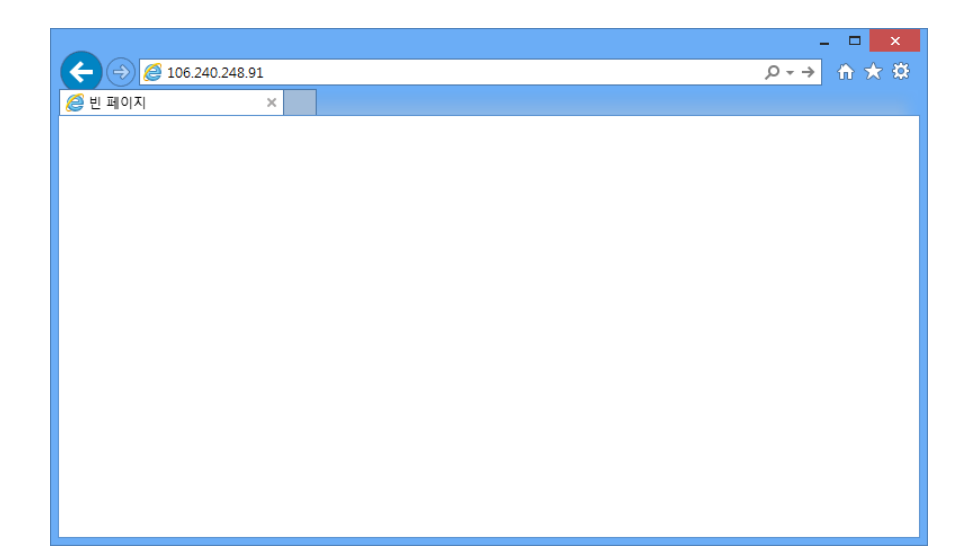

③ 최초 접속 시 Plug-in 설치관련 메시지가 나타납니다. 확인을 누르십시오.

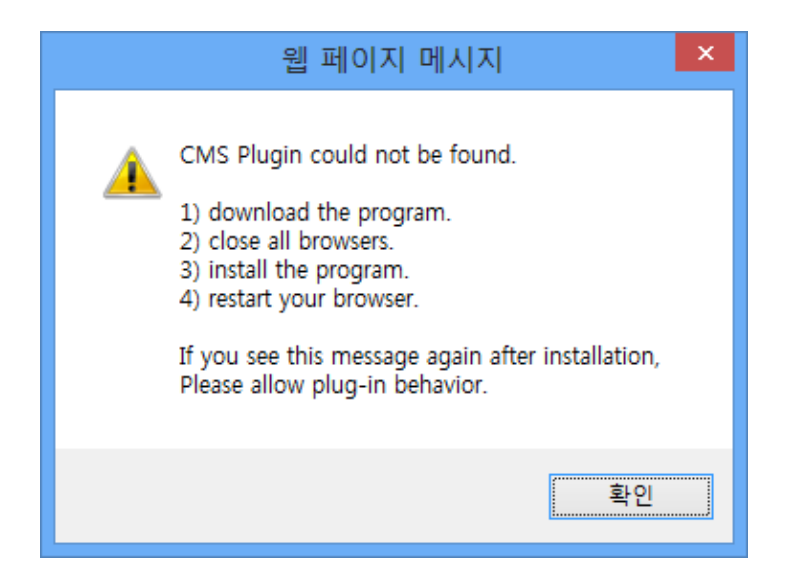

④ 설치 파일을 클릭하여 실행 또는 저장하여 설치합니다.

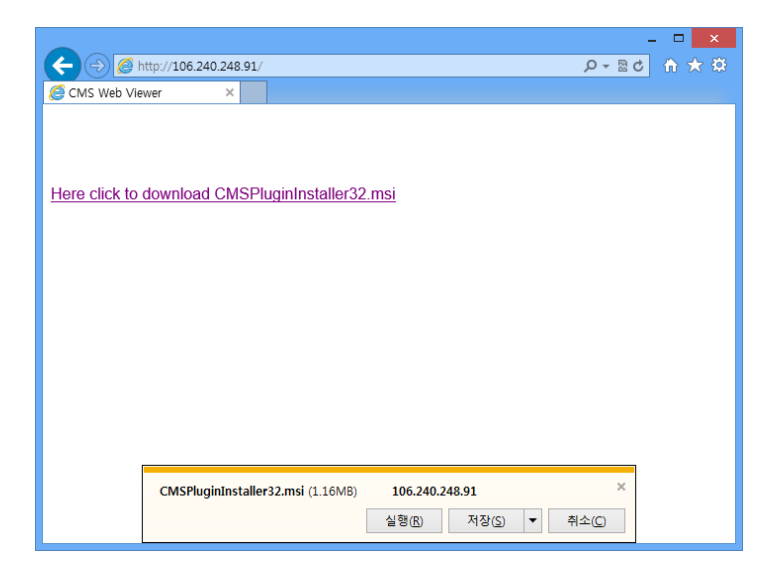

⑤ 설치 진행이 끝나고 브라우저를 종료 후 재 실행합니다.

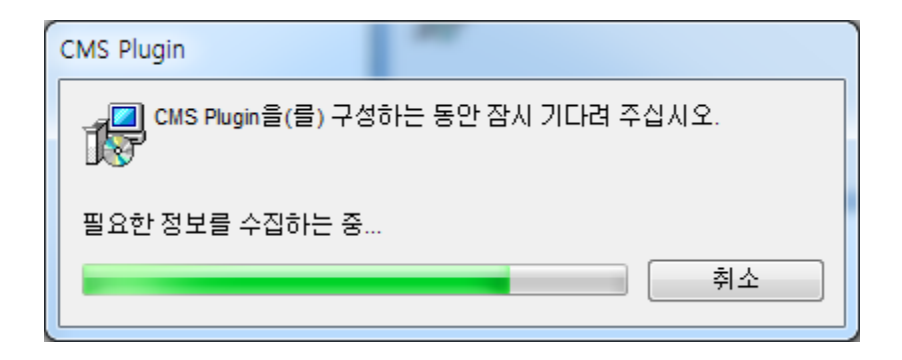

A-4. CMS Web 설치하기(MAC 용)

Mac용 CMS Web은 웹브라우저를 이용하는 클라이언트 프로그램이며 Safari, FireFox 최신 버전을 지원하며, Chrome은 지원하지 않습니다.

① PC에서 인터넷 브라우저를 실행합니다.

② 접속하고자 하는 DVR의 주소를 입력하여 접속합니다.

| 000  |   |           |        |          |         |      |   | 10  |
|------|---|-----------|--------|----------|---------|------|---|-----|
|      | 2 | 106.240.2 | 48.91  |          |         | ¢    |   | 0   |
| 60 m | Ш | 애플컴퓨터코리아  | iCloud | Facebook | Twitter | 위키백과 | ) | > + |
|      |   |           |        |          |         |      |   |     |
|      |   |           |        |          |         |      |   |     |
|      |   |           |        |          |         |      |   |     |
|      |   |           |        |          |         |      |   |     |
|      |   |           |        |          |         |      |   |     |
|      |   |           |        |          |         |      |   |     |
|      |   |           |        |          |         |      |   |     |
|      |   |           |        |          |         |      |   |     |
|      |   |           |        |          |         |      |   |     |
|      |   |           |        |          |         |      |   |     |
|      |   |           |        |          |         |      |   |     |
|      |   |           |        |          |         |      |   |     |
|      |   |           |        |          |         |      |   |     |

③ 최초 접속 시 Plug-in 설치관련 메시지가 나타납니다. 승인을 누르십시오.

| $\sim$ | http://106.240.248.91                                                               |
|--------|-------------------------------------------------------------------------------------|
| ( - T- | CMS Plugin could not be found.                                                      |
|        | 1) download the program.                                                            |
|        | 2) close all browsers.                                                              |
|        | 3) install the program.                                                             |
|        | 4) restart your browser.                                                            |
|        | If you see this message again after installation,<br>Please allow plug-in behavior. |
|        |                                                                                     |

④ 설치 파일을 클릭하여 저장합니다.

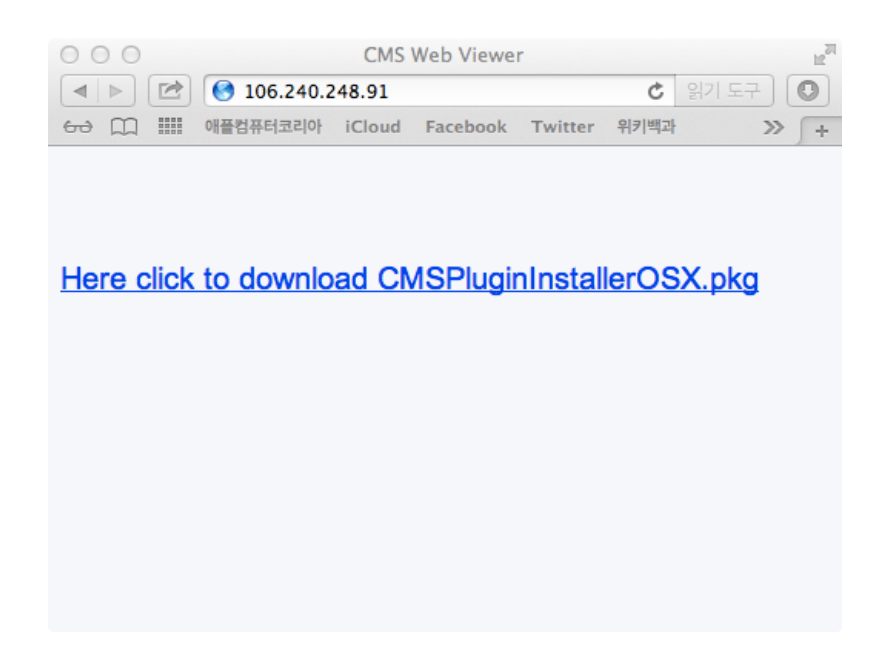

⑤ Finder 를 실행하여 해당 파일이 다운로드된 경로로 이동합니다.

| 000                 |                       | Downloads     |                           |  |
|---------------------|-----------------------|---------------|---------------------------|--|
|                     |                       |               | Q                         |  |
| 즐거찾기                | DS_Store              |               |                           |  |
| 🚞 Dropbox           | 😞 CMSPluginlerOSX.pkg |               |                           |  |
| Developer           |                       |               |                           |  |
| Macintosh HD        |                       |               |                           |  |
| 😭 dhkeum9886        |                       |               |                           |  |
| 🚍 나의 모든 파일          |                       |               |                           |  |
| 😤 AirDrop           |                       |               |                           |  |
| \land 응용 프로그램       |                       |               |                           |  |
| Desktop             |                       |               |                           |  |
| 🖻 Documents         |                       |               |                           |  |
| Downloads           |                       |               |                           |  |
| 🚽 동영상               |                       |               |                           |  |
| 🎜 음악                |                       |               |                           |  |
| 💿 그림                |                       |               |                           |  |
| 🖗 QtSdk-offline-mac |                       |               |                           |  |
| 공유                  |                       |               |                           |  |
|                     |                       |               |                           |  |
| 💭 3r-pc             |                       |               |                           |  |
| 3rgprint            |                       | 이름            | CMSPluginInstallerOSX.pkg |  |
| 💭 beomsik-pc        |                       | 37            | 실지 프로그램 패키지<br>445KB      |  |
| 🗐 bkpark            |                       | 생성일           | 오늘 오후 3:22                |  |
| 💭 blue-note         |                       | 무성일<br>최근 사용일 | 포를 도우 3:22<br>오늘 오후 3:22  |  |
| cloude-server       |                       |               |                           |  |
| 這 전체                | .0                    |               |                           |  |

⑥ 해당 파일을 마우스 우클릭하여 '다음으로 열기' -> '설치 프로그램' 으로 실행합니다.

| CMSPluginlerO | SY nkg                                                                                                    |                   |
|---------------|----------------------------------------------------------------------------------------------------|-------------------|
|               | 열기<br>다음으로 열기 ▶                                                                                                    | 🚊 설치 프로그램.app(기본) |
|               | 휴지통으로 이동                                                                                                    | App Store         |
|               | 정보 가져오기<br>"CMSPluginInstallerOSX.pkg" 압축<br>"CMSPluginInstallerOSX.pkg" 디스크로 굽기<br>복제<br>가상본 만들기<br>"CMSPluginInstallerOSX.pkg" 훞어보기 |                   |
|               | "CMSPluginInstallerOSX.pkg" 복사                                                                                                    |                   |
|               | 보기 옵션                                                                                                    |                   |
|               | 꼬리표:<br>× • • • • • • • •                                                                                                    |                   |
|               | New MacVim Buffer Here<br>첨부 파일이 포함된 새로운 이메일                                                                                          |                   |

I

⑦ 설치 프로그램이 실행되고, 이후에는 설치 프로그램의 안내에 따라서 설치를 진행합니다.

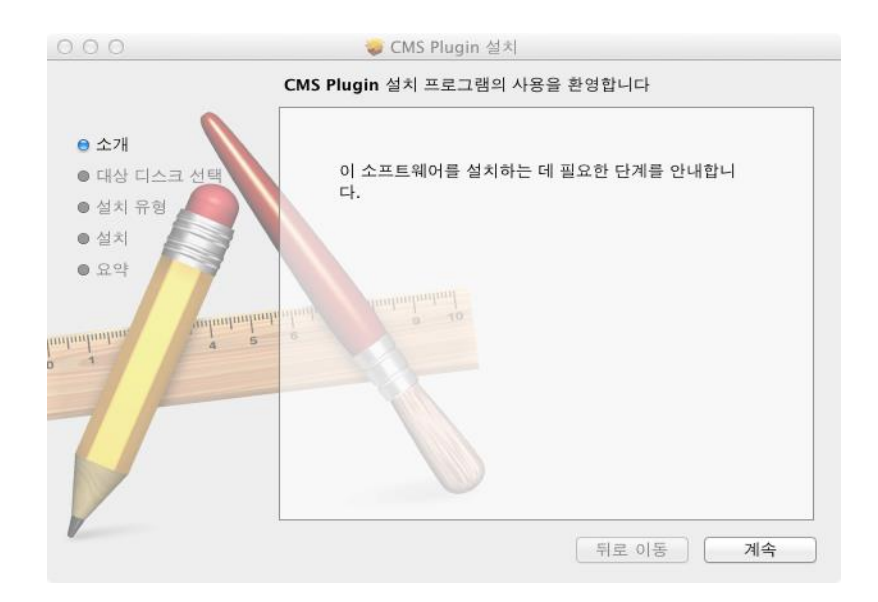

# A-5. CMS 사용하기

Windows 경우, CMS 설치과정이 끝나면 바탕화면에 CMS 바로가기 아이콘이 생성 됩니다. 아이콘을 더블클릭하여 CMS 프로그램을 실행합니다.

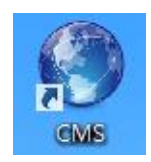

로그인 창이 나오게 되면 ID와 비밀번호를 입력하십시오. 초기 설정의 비밀번호는 333 입니다.

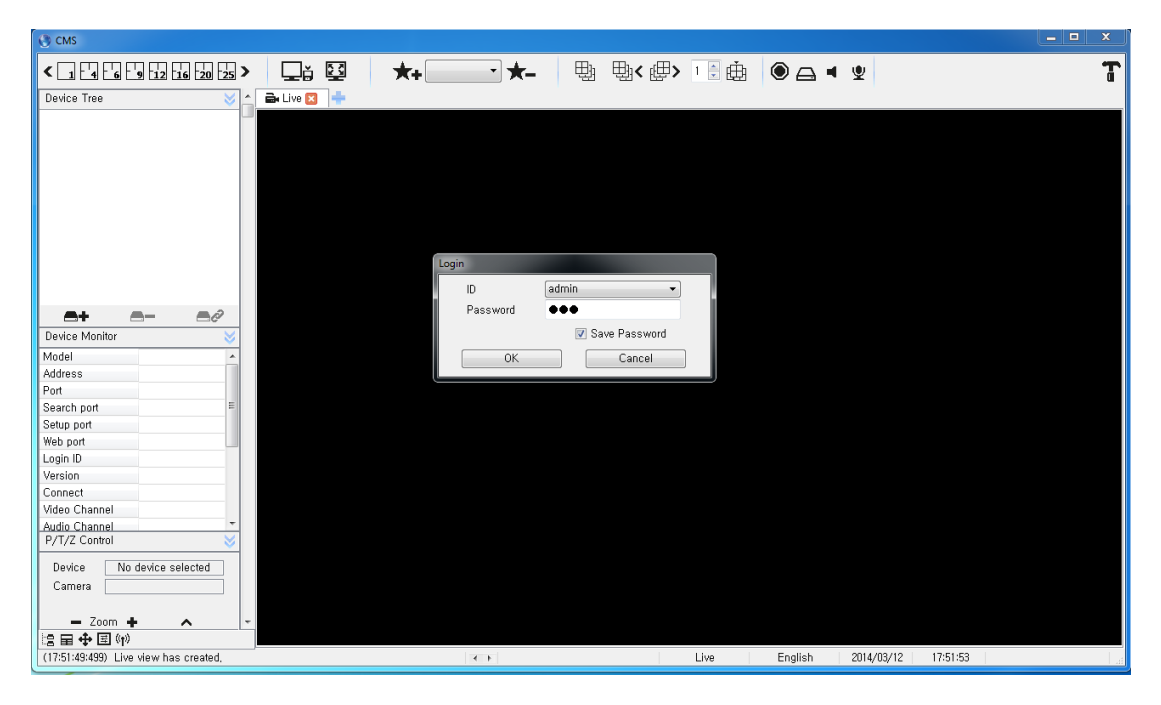

◆ 본 CMS는 이론적으로는 접속자의 제한이 없으나 PC의 성능이나 네트웍 상황에 의해서 동시 접속자가 많아지면 매우 느리게 동작하거나 원활하게 동작 않을 수 있습니다.

# CMS 초기화면 (라이브 뷰)

| S CMS                                 |                 |         |              |                    |        |
|---------------------------------------|-----------------|---------|--------------|--------------------|--------|
|                                       | *-              | ⊞ ⊞< @> |              | <b>- •</b>         | T      |
|                                       |                 |         |              | -                  | u      |
|                                       |                 |         |              |                    |        |
|                                       |                 |         |              |                    |        |
|                                       |                 |         |              |                    |        |
|                                       |                 |         |              |                    |        |
|                                       |                 |         |              |                    |        |
|                                       |                 |         |              |                    |        |
|                                       |                 |         |              |                    |        |
|                                       |                 |         |              |                    |        |
|                                       |                 |         |              |                    |        |
| Device Monitor 🛛 🕹                    |                 |         |              |                    |        |
| Model                                 |                 |         |              |                    |        |
| Address                               |                 |         |              |                    |        |
| Search nort                           |                 |         |              |                    |        |
| Setup port                            |                 |         |              |                    |        |
| Web port                              |                 |         |              |                    |        |
| Login ID                              | لغصي الغصي الغد |         |              |                    |        |
| Version                               |                 |         |              |                    |        |
| Connect                               |                 |         |              |                    |        |
| Audio Channel                         |                 |         |              |                    |        |
| P/T/Z Control                         |                 |         |              |                    |        |
| Device No device selected             |                 |         |              |                    |        |
| Camera                                |                 |         |              |                    |        |
| - Zoom + A                            |                 |         |              |                    |        |
| [2] 田 ⊕ 国 (II)                        |                 |         |              |                    |        |
| (17:51:49:499) Live view has created, | < >             | admin   | Live English | 2014/03/12 17:53:5 | 0   .4 |

# CMS 초기화면 (검색 뷰)

| CMS                                   |                         |                           |                |
|---------------------------------------|-------------------------|---------------------------|----------------|
| < 14 6 9 12 16 20 23 > 🖵 🖾 🗶          | • <u>→</u> ★- 🗄 • 🖦 (#> | 1 🗄 🏥 🔘 🖂 ◀ 🖤             | T              |
| Device Tree 🛛 👋 📥 Live 🖬 😵 Search 🛛   | +                       |                           |                |
| > 🖉 192, 168, 20, 168 [ Primero ]     |                         |                           |                |
|                                       |                         |                           |                |
|                                       |                         |                           |                |
|                                       |                         |                           |                |
|                                       |                         |                           |                |
|                                       |                         |                           |                |
|                                       |                         |                           |                |
|                                       |                         |                           |                |
| <b>A+ A</b> - <b>A</b> Ø              |                         |                           |                |
| Calendar 😸                            |                         |                           |                |
| < 2014 March >                        |                         |                           |                |
| 일 휠 화 수 목 금 토                         |                         |                           |                |
|                                       |                         |                           |                |
|                                       |                         |                           |                |
| 16 17 18 19 20 21 22                  |                         |                           |                |
| 23 24 25 26 27 28 29                  |                         |                           |                |
| 30 31 1 2 3 4 5                       |                         |                           |                |
| Mode                                  |                         |                           |                |
| Mode Time                             |                         |                           | 10 00 01 00 00 |
| Channel                               | 4 3 0 7 0 9 10 11       | 12 13 14 13 10 17 10      | 13 20 21 22 23 |
| 1 2 3 4 5 6 7 8                       |                         |                           | M              |
|                                       |                         |                           |                |
| 2 🗄 Ш ▶ 👂                             |                         |                           |                |
| (17:55:07:310) Time Search has ended, | < → admin               | Search English 2014/03/12 | 17:55:16       |

<CMS 구성>

|                                       |              |       |       |                          | 툴바        |                     | 누 | 부스크린          |
|---------------------------------------|--------------|-------|-------|--------------------------|-----------|---------------------|---|---------------|
| 이제                                    | FH           |       |       |                          | ↑         |                     | ' | `_ <b>↑</b> ` |
| 귀곗                                    | 끱            |       |       |                          |           |                     |   |               |
| 1                                     | 1            |       |       |                          |           |                     |   |               |
| 🕲 CMS                                 |              |       |       |                          |           |                     |   | - 🗆 X         |
| < 1 4 6 9 12 16 20 25 3               | ) 🖵 ji 🖾     | ★+ ★- | 嬰盟    | <b>⊌&lt; @&gt; । 🗄 @</b> |           | ¥                   |   | T             |
| Device Tree 🛛 🕹                       | 🔺 🗟 Live 🖂 📫 |       |       |                          |           |                     |   |               |
| L L L L L L L L L L L L L L L L L L L |              |       |       |                          |           |                     |   |               |
|                                       |              |       |       |                          |           |                     |   |               |
|                                       |              |       |       |                          |           |                     |   | للخط          |
|                                       |              |       |       |                          |           |                     |   |               |
|                                       |              |       |       |                          |           |                     |   |               |
| <b>A</b> + A- A/                      |              |       |       |                          |           |                     |   |               |
| Device Monitor                        |              |       |       |                          |           |                     |   |               |
| Model ^                               |              |       |       |                          |           |                     |   |               |
| Port                                  |              |       |       |                          |           |                     |   |               |
| Search port =                         |              |       |       |                          |           |                     |   |               |
| Web port                              |              |       |       |                          |           |                     |   |               |
| Version                               |              |       |       |                          |           |                     |   |               |
| Connect<br>Video Channel              |              |       |       |                          |           |                     |   |               |
| Audio Channel *<br>P/T/Z Control V    |              |       |       |                          |           |                     |   |               |
| Device No device selected Camera      |              |       |       |                          |           |                     |   |               |
| - Zoom + へ                            |              |       |       |                          |           |                     |   |               |
| (17:51:49:499) Live view has created, |              | 4 >   | admin | Live                     | English 2 | 2014/03/12 17:53:50 |   |               |

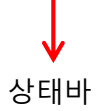

A.5.1 위젯

이 공간에는 각 뷰의 특성에 따라 사용 가능한 위젯이 화면에 표출됩니다. 각 위젯은 해당 위치에서 위젯 이름만 보이도록 최소화가 가능합니다.

• DVR 리스트 위젯 : DVR들을 추가하고 연결합니다.

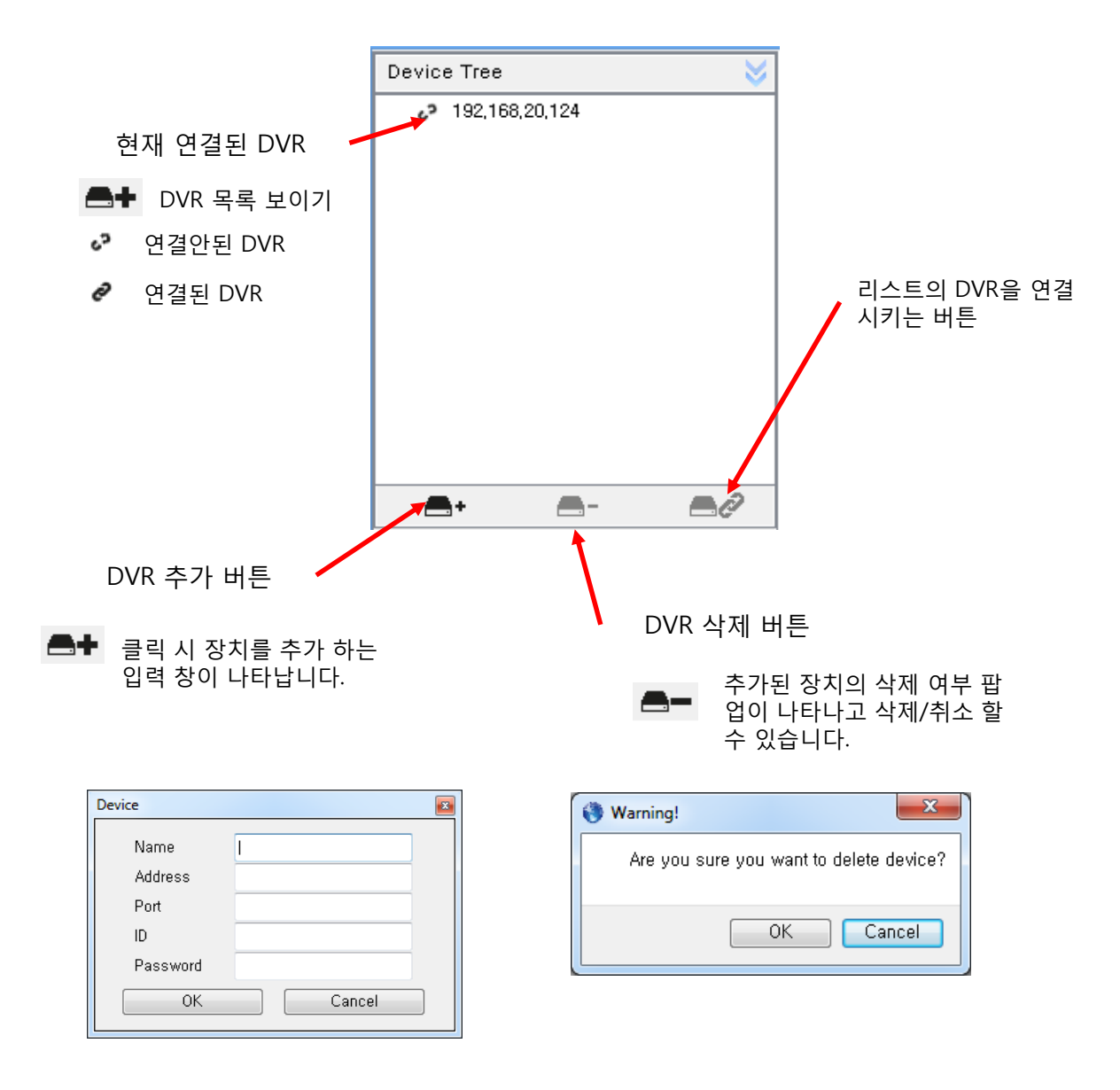

\* 마우스 오른쪽 버튼을 눌러, 선택한 DVR의 Remote Setup 모드로 진입할 수 있습니다.

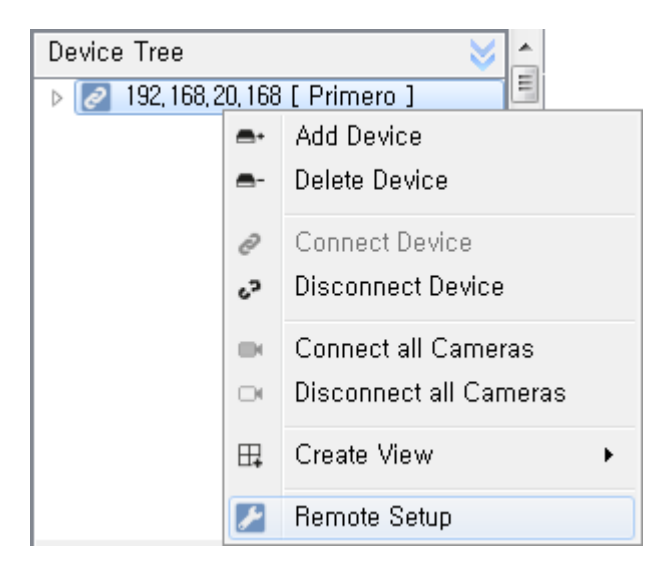

• 장치모니터 위젯 : 추가된 DVR들의 정보를 표시합니다

| Device Monitor  |                   | ¥ |
|-----------------|-------------------|---|
| Model           | -                 |   |
| Address         | 192, 168, 20, 168 |   |
| Port            | 8000              |   |
| Search port     | -                 |   |
| Setup port      | -                 |   |
| Web port        | -                 |   |
| Login ID        | admin             |   |
| Version         | -                 |   |
| Connect         | Not connected     |   |
| Video Channel   | -                 |   |
| Audio Channel   | -                 |   |
| Sensor          | -                 |   |
| Alarm           | -                 |   |
| Network         | -                 |   |
| P/T/Z Control   | -                 |   |
| Search          | -                 |   |
| Remote Setup    | -                 |   |
| Instance Backup | -                 | Ŧ |

- 연결된 장치의 Device 정보를 표시하여 줍니다.
- 추가된 장치의 연결/해제 상태에 따라 자동으로 상태가 갱신됩니다.

• 팬틸트 제어 위젯 : 팬틸트 카메라의 영상의 제어를 합니다.

| P/T/Z Contro                         | )l        | 8        |
|--------------------------------------|-----------|----------|
| Device [<br>Camera [                 | No device | selected |
| - Zoo<br>- Focu<br>- Iris<br>Speed ( |           |          |
| 1                                    | 2         | 3        |
|                                      |           |          |
| 4                                    | 5         | 6        |
| 7                                    | 8         | 9        |
|                                      | 0         |          |
| Set                                  | Go        | Clear    |

1. 팬틸트 조절

| <ul> <li>Zoom</li> <li>Focus</li> <li>Iris</li> </ul> | 줌 조절<br>초점 조절<br>조리개 조절 |
|-------------------------------------------------------|-------------------------|
| < 🌔 >                                                 | 패닝과 틸팅 조절               |

#### 2. 프리셋

Preset은 임의의 카메라 위치를 기억시켜 놓는 기능입니다.

Set :원하는 번호(1~256)를 입력 후 Set 버튼으로 위치를 기억합니다.

Go : 원하는 번호를 넣고 Go버튼을 누르면 기억한 위치로 카메라가 이동합니다.

Clear : 원하는 번호를 넣고 Clear를 누르면 기억된 위치가 지워집니다.

※ Preset Number의 입력 방법

- 1. Preset Number 창 아래 키보드를 사용합니다.
- 2. Preset Number 창을 더블 클릭 시 나타나는 가상 키보드를 사용합니다.

A.5.2 탭(라이브탭/검색탭)

라이브 혹은 검색을 위한 탭을 여러 개 생성할 수 있습니다. \* 본 CMS는 이론적으로는 뷰 생성 개수의 제한은 없으나, 여러 개의 뷰 생성시 메모리, CPU 등의 PC 환경에 따라 동작이 원활하지 않을 수 있습니다.

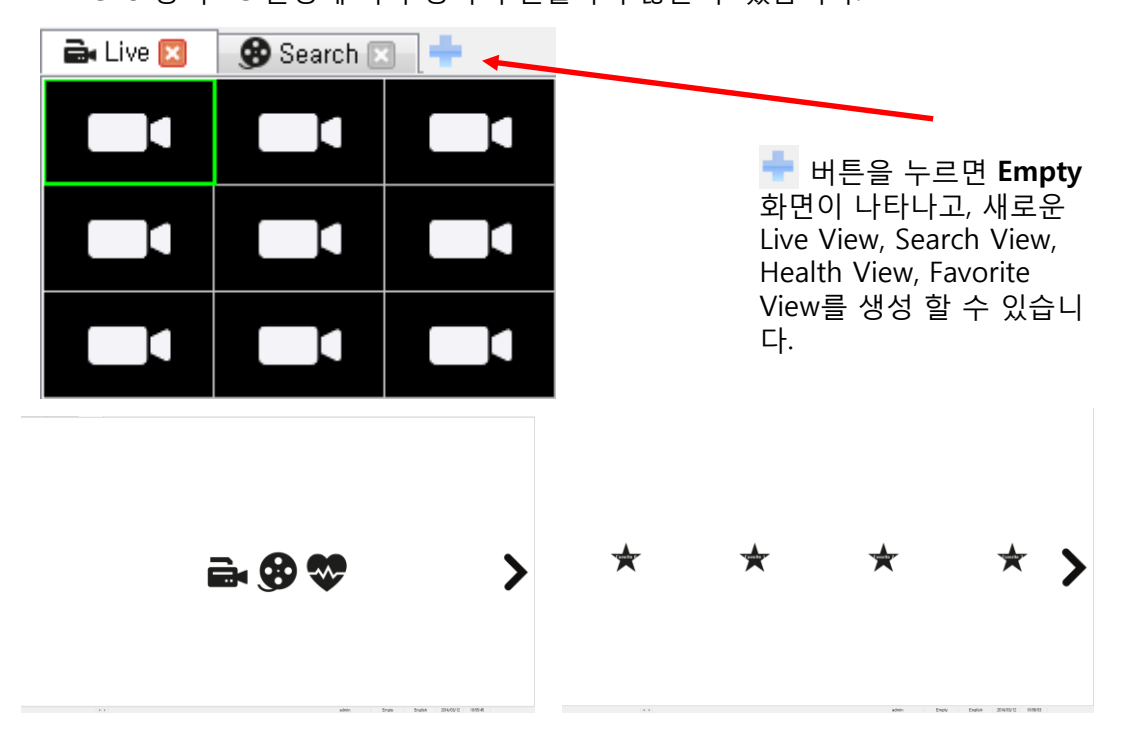

클릭 시 새로운 Live View가 생성됩니다.

Search View를 생성합니다. 클릭 시 Device Tree Widget에 등록되어 있는 장치가 모두 나타나고 현재 연결 중인 장치만 Search View를 생 성 할 수 있습니다.

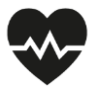

클릭 시 Favorite 화면으로 전환됩니다.(Favorite 화면에서는 Live, Search 생성 Empty 화면으로 전환됩니다)

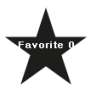

사용자가 추가한 Favorite로 클릭 시 사용자가 지정한 영상의 분할, 영 상 순서 등으로 새로운 Live View가 생성됩니다.

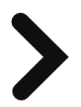

다음 페이지로 넘어갑니다.

### 2. 재생 타임라인

검색탭에서 기록된 영상의 재생시간을 확인하고 변경할 수 있습니다.

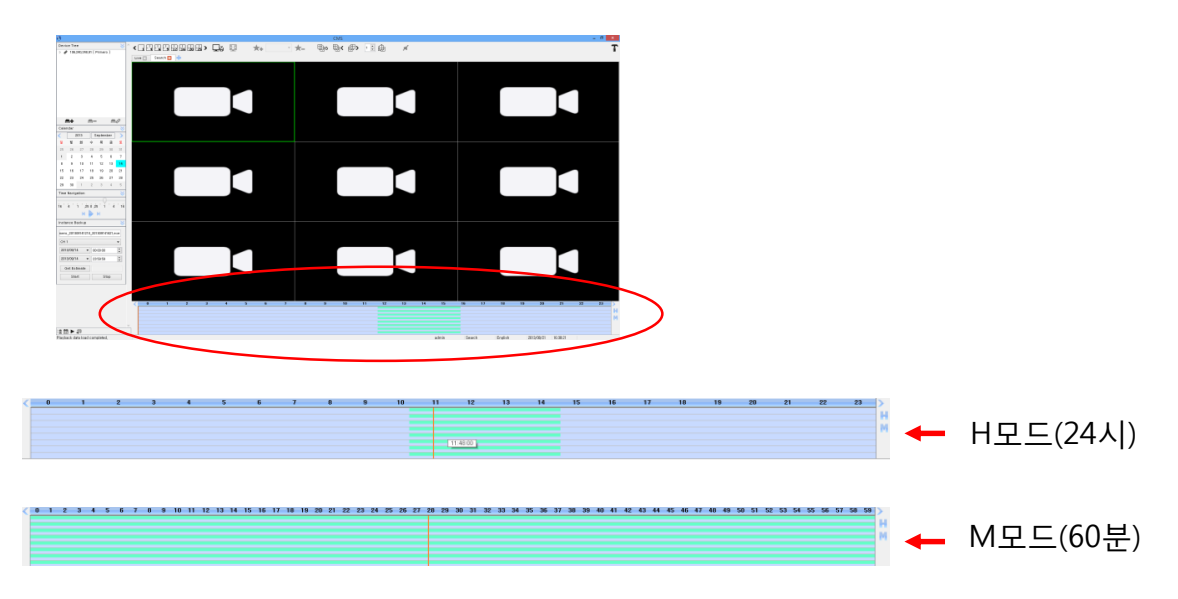

Time Line의 모드를 변경합니다.

- Calendar에서 Data가 있는 날짜를 선택하면 데이터가 존재하는 시간이 그림과 같이 로딩됩니다.(녹색 표시 영역)

- 마우스 포인터를 위치하면 해당 영역의 시간이 표시됩니다.

- Time Line Bar (주황색 세로줄)는 현재 재생되고 있는 위치이고 재생 상태에 따라 이동합니다.

- 재생 중 Time Line Bar의 위치를 마우스로 변경 시 해당 위치부터 재생 이 됩니다.

• 캘린더 위젯 : 기록된 영상의 날짜를 확인합니다.

| Cale     | ndar      |           |           |          |    | ×        |
|----------|-----------|-----------|-----------|----------|----|----------|
| <        | 2         | 2014      |           | Marc     | h  | >        |
| 일        | 월         | 화         | 수         | 목        | 금  | 토        |
| 23       | 24        | 25        | 26        | 27       | 28 | 1        |
| 2        | З         | 4         | <u>5</u>  | <u>6</u> | 1  | <u>8</u> |
| <u>9</u> | <u>10</u> | <u>11</u> | <u>12</u> | 13       | 14 | 15       |
| 16       | 17        | 18        | 19        | 20       | 21 | 22       |
| 23       | 24        | 25        | 26        | 27       | 28 | 29       |
| 30       | 31        | 1         | 2         | 3        | 4  | 5        |

캘린더는 DVR 장치에 기록된 데이터가 존재하는 날짜를 확인 할 수 있습니다.

- 기록된 영상이 존재하는 경우 하늘색으로 표시되며 기본적으로 영상이 존
   재하지 않는 달로는 이동 할 수 없습니다.
- 동일한 날짜, 동일한 시간에 중복되는 데이터가 존재하는 경우에는 진한 녹색으로 표시되며 선택 시 그림과 같이 Data를 선택 할 수 있는 팝업이 별도로 나타납니다.

• 인스턴트 백업 위젯 : 영상을 백업합니다.

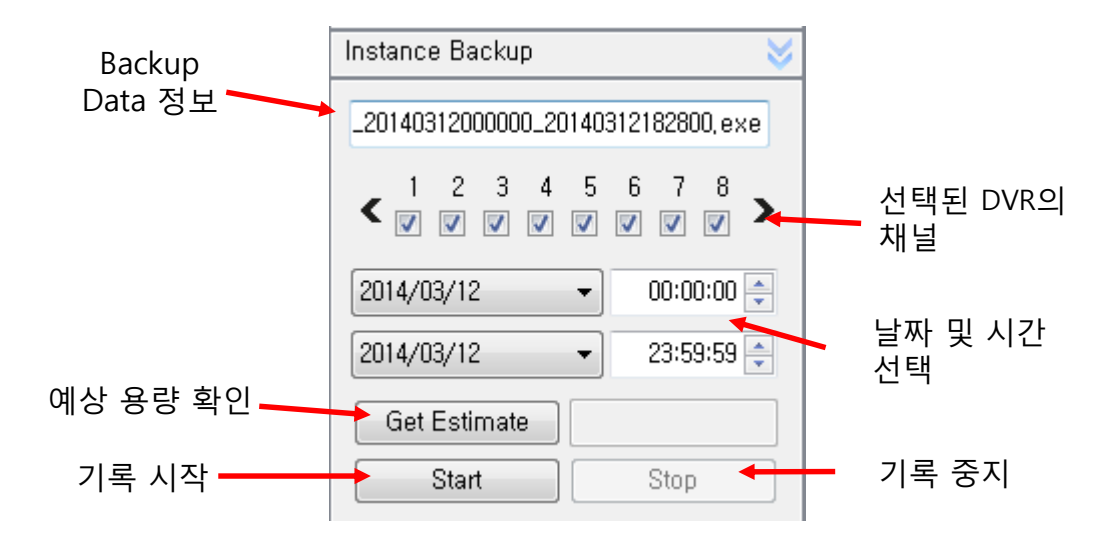

- Instance Backup은 DVR 장치에 기록된 영상을 자신의 PC에 저장하기 위한 기능입니다.

- Search View를 생성 시 자동으로 해당 장치의 정보가 그림처럼 자동으로 표시됩니 다.

- 자신의 PC에 저장 할 장치와 CH를 콤보 박스를 통해 선택 할 수 있습니다.

- 저장 할 날짜와 시간을 변경하면 Backup Data 정보에 자동으로 선택한 날짜와 시간 으로 파일명이 변경됩니다.

- Get Estimate는 선택한 날짜의 시작 시간부터 마지막 날짜의 시간까지 PC에 저장되는 예상 용량을 계산하여 표시합니다.

※ 지원 포맷은 사용자 환경 설정에서 변경 할 수 있으며 AVI, EXE로 저장이 가능합니다.(AUTO : EXE)

※ Mac OS X 환경은 AVI 형식만 지원하며, QuickTime Player 재생을 위해서 는 Perian(perian.org)의 설치를 권장합니다. 또는, VLC Player에서 재생하면 별도의 플 러그인 설치 없이 동작합니다. • Time navigation 위젯 : 기록된 영상의 재생, 정지, 배속 등을 설정합니다.

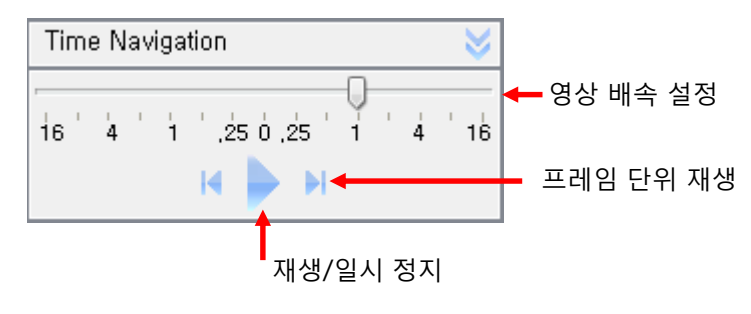

- 영상의 배속을 설정 할 수 있습니다.(-16 ~ + 16)

- 기록된 영상의 재생/일시 정지를 할 수 있습니다.

- 프레임 단위로 재생 할 수 있고, 일시 정지 상태에서 동작합니다.

A.5.3 툴바

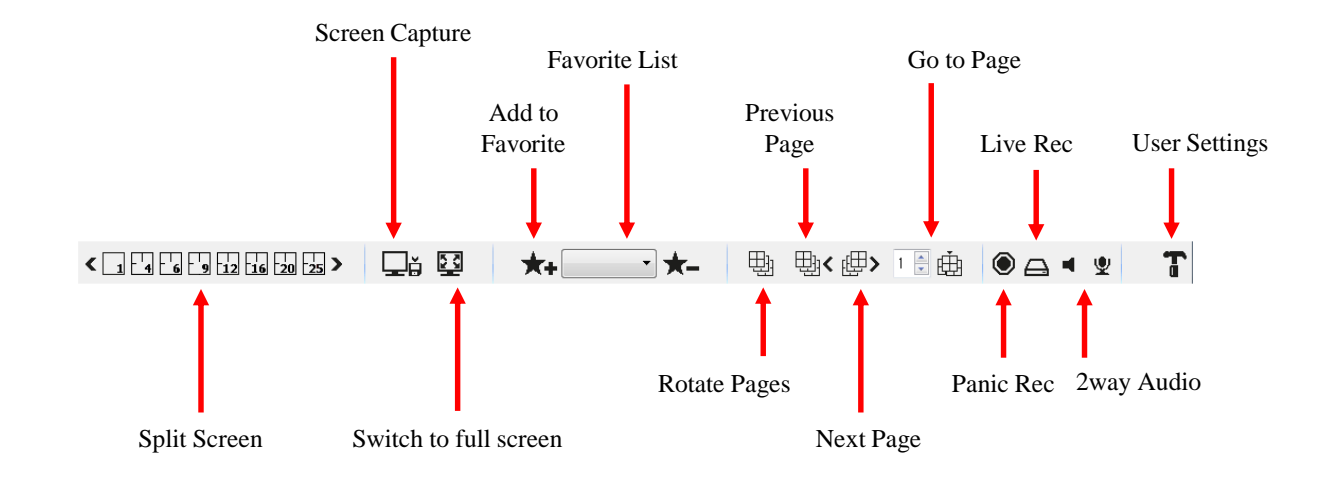

Ţġ

현재 View의 화면을 Capture 합니다. 저장 폴더는 환경설정에서 지정 가능합니다.

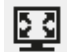

현재 View의 화면을 전체화면으로 전환합니다. 다시 돌아오려면 ESC 버튼을 누릅니다.

# ★+ Favorite1 🔹 ★-

- 현재 장치의 View 상태를 즐겨 찾기로 등록/삭제 할 수 있습니다.
- + 버튼을 누를 경우 추가되며, Combo Box에서 삭제 할 Favorite를 선택 후 - 버튼으로 삭제 할 수 있습니다.
- 추가한 Favorite를 Combo Box에서 선택하면 Favorite를 추가한 시점의 View 상태로 View가 변경됩니다. 단, 해당 DVR장치가 연 결

되어 있어야 합니다.

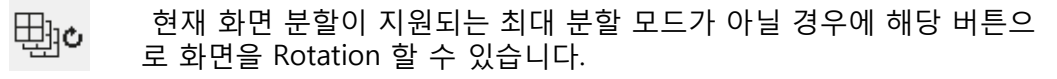

 1
 현재 화면 분할이 지원되는 최대 분할 모드가 아닐 경우에

 1
 •

 1
 •

 1
 •

 1
 •

 1
 •

 1
 •

 1
 •

 1
 •

 1
 •

 1
 •

 1
 •

 1
 •

 1
 •

 1
 •

 1
 •

 1
 •

 1
 •

 1
 •

 1
 •

 1
 •

 1
 •

 1
 •

 1
 •

 1
 •

 1
 •

 1
 •

 1
 •

 1
 •

 1
 •

 1
 •

 1
 •

 1
 •

 1
 •

 1
 •

 1
 •

 1
 •

 1
 •

۲

A.

- Panic Recording : 긴급한 상황에서 DVR의 설정과는 상관없이 강제로 DVR에 연결되어 있는 모든 채널을 최고화질로 DVR 에 녹화합니다.
  - Live Recording : 긴급한 상황에서 DVR의 설정과는 상관없이 강제로 DVR에 연결되어 있는 모든 채널을 최고화질로 PC에 녹화합니다.
- ◀ Listen : 선택한 영상의 Sound를 켜고 끌 수 있습니다. 다른 영상 선택 시 현재 영상의 Sound는 Disable되고 새롭게 선택한 영상의 Sound가 Enable됩니다.
- ♥ MIC: 선택한 영상의 마이크를 켜고 끌 수 있습니다. 다른 영상 선택 시 현재 영상의 Sound는 Disable되고 새롭게 선택한 영상 의 Sound가 Enable됩니다.
- **T** 사용자 환경설정 버튼입니다. 자세한 내용은 A.5.4 설정을 참조하십시오.

A.5.4 사용자 환경설정

T 버튼을 누르면 아래와 같은 환경설정 창이 뜹니다.

## 1. Application Information

| Configuration                                                                                                    |                 |                |  |    |                     |                     |
|----------------------------------------------------------------------------------------------------|-----------------|----------------|--|----|---------------------|---------------------|
| <ul> <li>Application Information</li> <li>Localization</li> <li>Device</li> <li>O Connect</li> <li>O View</li> <li>O OSD</li> <li>O View Restore</li> <li>Rotation</li> <li>Export. Import</li> <li>Account</li> <li>SnapShot</li> <li>Instance Backup</li> <li>Live record</li> <li>Health view</li> <li>O Change Streaming</li> <li>Style</li> <li>O Notification</li> <li>O Health</li> <li>Event</li> <li>O Type</li> <li>Sound</li> </ul> | Name<br>Version | CMS<br>1.0,4.2 |  | 0K | Copy to C<br>Cancel | lipboard<br>Default |

- 현재 CMS의 버전을 나타냅니다.

## 2. Localization

| Configuration                                                                                                    |                   |
|----------------------------------------------------------------------------------------------------|-------------------|
| Application     Application Information     Ocalization     Ocalization     Over     OSob     Oview Restore     Rotation     Export, Import     Account     SnapShot     Instance Backup     Live record     Health view     Ochange Streaming     Style     ONotification     OHealth     OEvent     OType     OSound | Language          |
|                                                                                                    | OK Cancel Default |

- CMS의 언어를 설정 할 수 있는 기능으로 설정 변경 후에 CMS를 재 시작하면 적용됩니다.

#### 3. Device - Connect

| Configuration                                                                                                    |   |                   |                   |             | ×              |
|----------------------------------------------------------------------------------------------------|---|-------------------|-------------------|-------------|----------------|
| O Application Information                                                                                                    |   | Name              | Address           | Port        | ID             |
| ▲ O Device                                                                                                    | 1 | 192, 168, 20, 168 | 192, 168, 20, 168 | 8000        | admin          |
| <ul> <li>View</li> <li>O View</li> <li>O SD</li> <li>O View Restore</li> <li>Rotation</li> <li>Export, Import</li> <li>Account</li> <li>AppShot</li> <li>Instance Backup</li> <li>Live record</li> <li>Health view</li> <li>Change Streaming</li> <li>Style</li> <li>O Notification         <ul> <li>O Item</li> <li>O Health</li> <li>Event</li> <li>O Type</li> <li>Sound</li> </ul> </li> </ul> |   |                   |                   |             |                |
|                                                                                                    |   | Add D             | elete             | 🔲 Auto Reco | nnect          |
|                                                                                                    |   |                   |                   | OK          | Cancel Default |

- Device-Connect는 등록된 장치의 정보를 사용자에게 알려주고 추가/변경/ 삭제 할 수 있습니다.
- New 버튼으로 Device Tree Widget과 동일하게 장치를 추가 할 수 있습니다.
- Device-Connect에서 추가/변경/삭제 된 사항은 Device Tree Widget에 즉시 반영됩니다.
- Auto Reconnect를 체크하면 CMS 접속 시 해당 장치로 자동으로 연결합니다.

#### 4-1. View - OSD

| Configuration                                       |              |                         |       |             | <b>×</b>      |
|-----------------------------------------------------|--------------|-------------------------|-------|-------------|---------------|
| O Application Information<br>O Localization         | Туре         | Location                | Color | Option      | Duration      |
| O Connect                                           | Event Status | Left - Upper Bottom 🔻   | Red   | ▼ Use •     | •             |
| O View Restore<br>Rotation                          | Date, Time   | Left - Lower Top 🔹      | Green | ▼ Not use ▼ | •             |
| O Export, Import<br>O Account<br>O SnapShot         | Frame Rate   | Right - Upper Bottorr 🔻 | Black | ▼ Use •     | •             |
| O Instance Backup<br>O Live record                  | Device Name  | Left - Top 💌            | Blue  | ▼ Not use ▼ | •             |
| O Change Streaming<br>O Style                       | Resolution   | None 🔻                  | Black | ▼ Use •     | •             |
| O Notification     O Item     O Health     O Health | POS          | None •                  | Black | ▼ Not use ▼ | • 10 Second • |
| ▲ O Type<br>O Sound                                 | Font         | Consolas                | •     |             |               |
|                                                     |              |                         |       |             |               |
|                                                     |              |                         |       |             |               |
|                                                     |              |                         |       |             |               |
|                                                     |              |                         |       | OK C        | ancel Default |

- View-OSD는 Event Status, 날짜/시간, Frame Rate, 장치 카메라 이름, 해상 도, POS의 위치와 색상을 사용자가 지정 할 수 있습니다.
- Device-OSD의 경우 설정 값을 변경하면 화면에 즉시 반영됩니다.

#### 4-2. View – View Restore

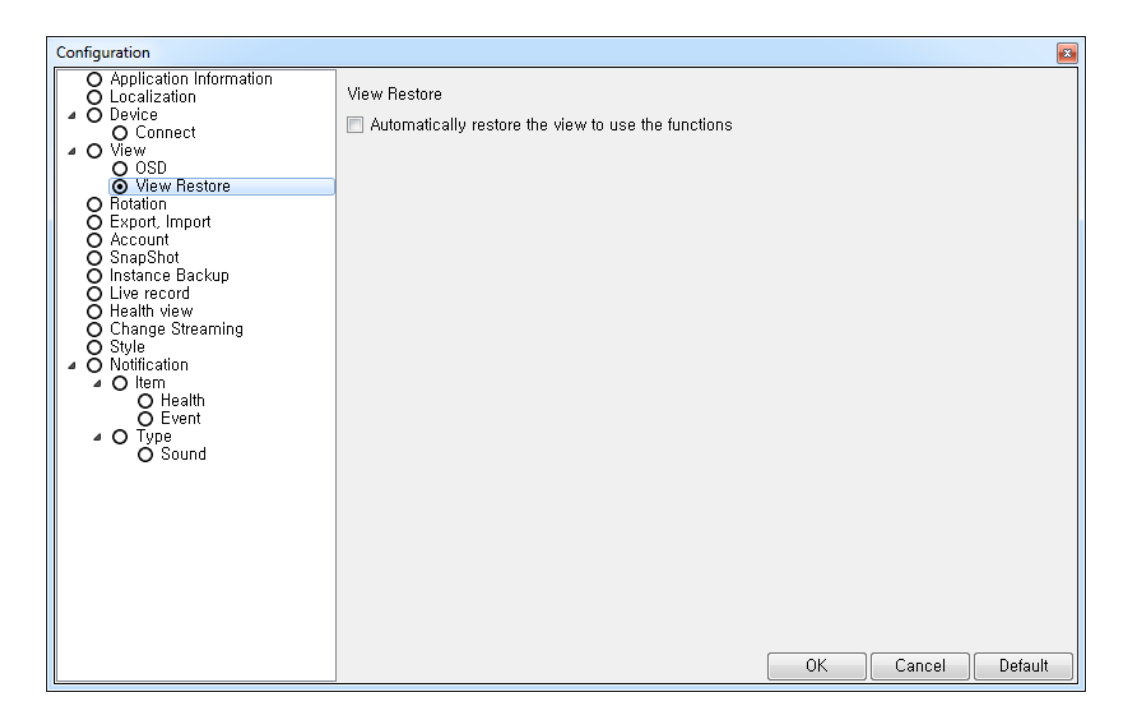

- View-Restore : 사용자가 설정한 뷰 자동 복원 기능입니다.

## 5. Rotation

| Configuration                                                                                                    |                 |       |        |        |         |
|----------------------------------------------------------------------------------------------------|-----------------|-------|--------|--------|---------|
| O Application Information<br>O Localization                                                                                                    | Rotate Time     | 5     | Second |        |         |
| <ul> <li>O Device         <ul> <li>O Connect</li> <li>O View</li> <li>O OSD</li> <li>O View Restore</li> </ul> </li> <li>O Rotation</li> <li>Export, Import</li> <li>Account</li> <li>SnapShot</li> <li>O Instance Backup</li> <li>O Live record</li> <li>O Health view</li> <li>O Change Streaming</li> <li>O Style</li> <li>O Notification</li> <li>O Item</li> <li>O Health</li> <li>O Event</li> <li>O Type</li> <li>O Sound</li> </ul> | I Skips empty p | pages |        |        |         |
|                                                                                                    |                 |       |        | Cancer | Delault |

- Rotation : Toolbar에서 Rotation 버튼을 클릭 하였을 때 Rotation의 시간 주 기를 설정합니다.
- Skips empty pages가 체크되어 있으면 Rotation 시 영상이 할당되지 않은 페이지를 건너뜁니다.

### 6. Export, Import

| Configuration                                                                                                    |                                                  |                                  |        | <b>×</b> |
|----------------------------------------------------------------------------------------------------|--------------------------------------------------|----------------------------------|--------|----------|
| Application Information     Localization     Oconact     Oconnect     Osb     Osb     Osb     Osb     Osp     Osp | <ul> <li>✓ Device</li> <li>✓ Favorite</li> </ul> | Path<br>C:/ProgramData/CMS/admin | Export | Import   |
|                                                                                                    |                                                  | OK                               | Cancel | Default  |

- Export, Import는 Device, Favorite, View, Client Configuration을 Export하여 이것을 다른 사용자가 Import 시 동일한 설정에서 사용 할 수 있게 하는 기능입니다.
- Export 버튼을 누르게 되면 Path에 설정된 경로의 위치로 Export 됩니다.
- Import는 다른 사용자가 로그인 후 사용자 환경 설정에서 Path를 Export한 경로로 지정하고 Import 합니다. 이때 Import 후 CMS를 종료하고 Import 한 계정으로 재 접속하여야 적용됩니다.

7. Account

| Configuration                                                                                                    |   |       |     |               | E Carlos de Carlos de Carlos de Carlos de Carlos de Carlos de Carlos de Carlos de Carlos de Carlos de Carlos de | 3 |
|----------------------------------------------------------------------------------------------------|---|-------|-----|---------------|----------------------------------------------------------------------------------------------------|---|
| O Application Information                                                                                                    |   | 10    | )   | Save Password |                                                                                                    |   |
| ▲ O Device                                                                                                    | 1 | admin |     | TRUE          |                                                                                                    |   |
| O Connect<br>O View<br>O OSD<br>O View Restore<br>Rotation<br>Export, Import<br>O Account<br>O SnapShot<br>O Instance Backup<br>O Live record<br>O Health view<br>O Change Streaming<br>O Style<br>O Notification<br>O Health<br>O Event<br>O Type<br>O Sound |   |       |     |               |                                                                                                    |   |
|                                                                                                    |   |       | Add | Delete        | Auto Login                                                                                                    |   |
|                                                                                                    |   |       |     |               | OK Cancel Default                                                                                               | ] |

- Account 항목에서 사용자 계정을 추가/삭제/편집 할 수 있습니다.
- New 버튼으로 계정을 추가 할 수 있고, Delete 버튼으로 추가한 계정을 삭 제 할 수 있습니다.
- 추가된 계정에 대해서 더블 클릭 시 편집을 할 수 있습니다.
- Auto Login 체크 시 마지막으로 접속 된 계정으로 자동 접속됩니다.

## 8. Snapshot

| Configuration                                                                                                    |                            |       |
|----------------------------------------------------------------------------------------------------|----------------------------|-------|
| O Application Information<br>O Localization                                                                                                    | Snapshot Directory         |       |
| O Connect                                                                                                    | C:/ProgramData/CMS/Capture |       |
| <ul> <li>View</li> <li>OSD</li> <li>View Restore</li> <li>Rotation</li> <li>Export, Import</li> <li>Account</li> <li>SnapShot</li> <li>Instance Backup</li> <li>Live record</li> <li>Health view</li> <li>O Change Streaming</li> <li>Style</li> <li>Notification         <ul> <li>O Health</li> <li>O Health</li> <li>Event</li> <li>O Type</li> <li>Sound</li> </ul> </li> </ul> | Image format<br>BMP •      |       |
|                                                                                                    | UK Cancel De               | rault |

- Snapshot Directory는 CMS View 영역의 화면을 Screen Capture 할 수 있습니다.
- 설정에서 지정된 Path의 위치로 Capture되고, 저장 할 경로를 변경 할 수 있습니다.
- BMP, PNG 형식으로 저장 포맷을 설정 할 수 있습니다.

### 9. Instance Backup

| Configuration                                                                                                    |                           |
|----------------------------------------------------------------------------------------------------|---------------------------|
| O Application Information<br>O Localization                                                                                                    | Backup Directory          |
| O Device     O Connect                                                                                                    | C:/ProgramData/CMS/Backup |
| <ul> <li>O View<br/>O OSD<br/>O View Restore</li> <li>Rotation</li> <li>Export, Import</li> <li>Account</li> <li>SnapShot</li> <li>Instance Backup</li> <li>Live record</li> <li>Health view</li> <li>O Change Streaming</li> <li>Style</li> <li>O Notification         <ul> <li>O Health</li> <li>O Health</li> <li>O Health</li> <li>O Sound</li> </ul> </li> </ul> | Backup format             |
|                                                                                                    | OK Cancel Default         |

- Backup Directory : Instance Backup Widget에서 파일이 저장되는 위치와 포맷을 변경 할 수 있습니다.
- 포맷을 Auto로 설정 할 경우 EXE로 저장되며, AVI 형식으로 설정이 가능 합니다.

## 10. Live record

| Configuration                                                                                                    |                            |        |
|----------------------------------------------------------------------------------------------------|----------------------------|--------|
| O Application Information<br>O Localization                                                                                                    | Live record Directory      |        |
| O Device     O Connect                                                                                                    | C:/ProgramData/CMS/Record  |        |
| <ul> <li>View</li> <li>OSD</li> <li>View Restore</li> <li>Rotation</li> <li>Export, Import</li> <li>Account</li> <li>SnapShot</li> <li>Instance Backup</li> <li>Live record</li> <li>Health view</li> <li>Change Streaming</li> <li>Style</li> <li>Notification</li> <li>O Item</li> <li>O Health</li> <li>Event</li> <li>O Type</li> <li>Sound</li> </ul> | Live record format<br>Auto |        |
|                                                                                                    | OK Cancel De               | efault |

- Live record Directory : 녹화파일이 저장되는 위치와 포맷을 변경할 수 있습니다.
- Live record format : 포맷을 Auto로 설정 할 경우 EXE로 저장되며, AVI 형식으로 설정이 가능합니다.

#### 11. Health view

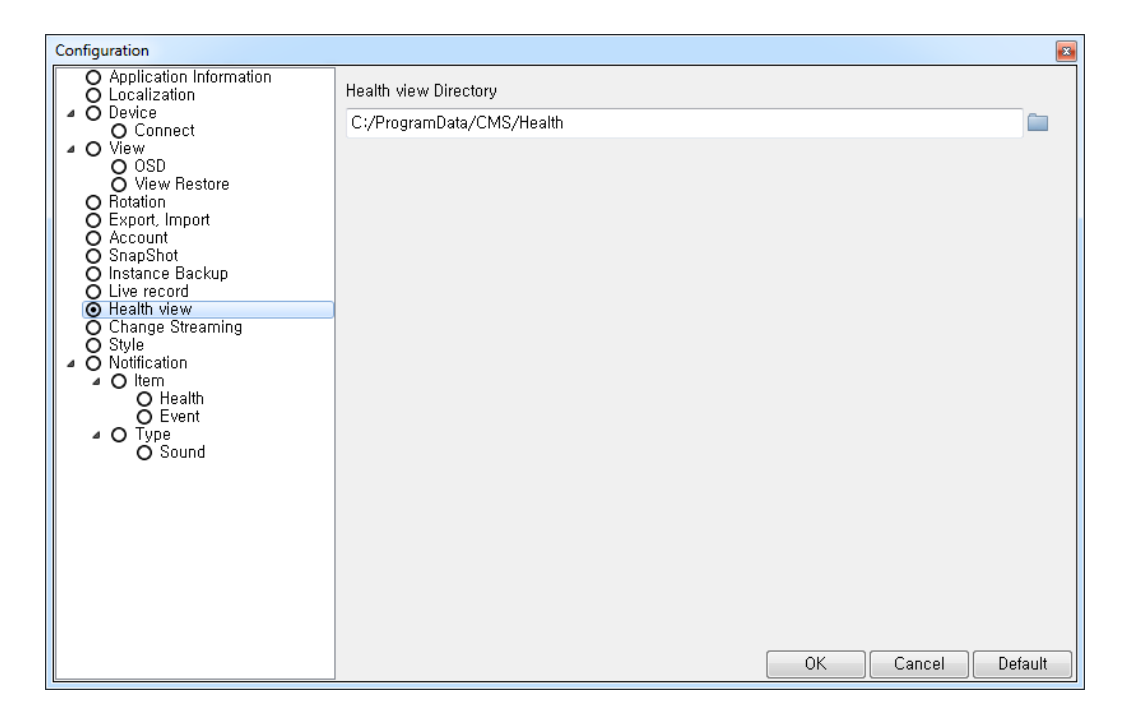

- Health view Directory : DVR 정보파일의 위치를 지정합니다.

#### 12. Change Streaming

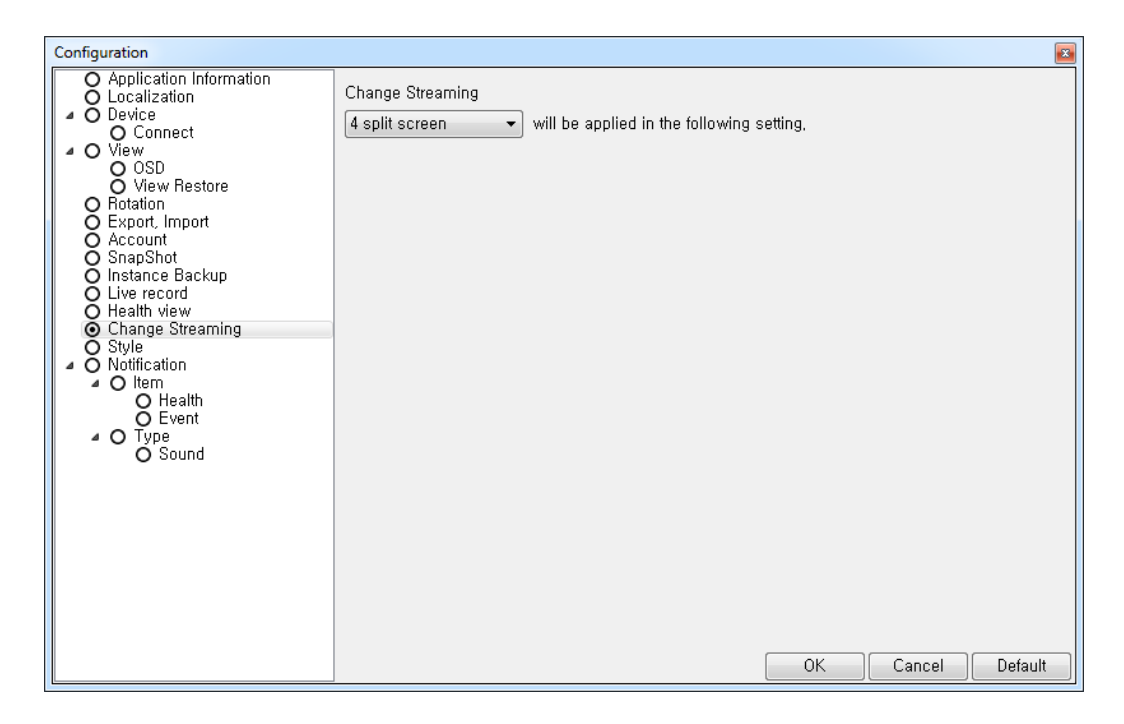

- DVR의 High Resolution과 Low Resolution의 변환점을 설정할 수 있습니다.
- Default 값인 4 split screen으로 설정 할 경우 4분할 화면까지 각각의 카메 라 영상에 대해서 장치가 지원하는 최대 Resolution으로 영상이 제공되고 4분할을 초과시 Low Resolution으로 제공됩니다.

13. Style

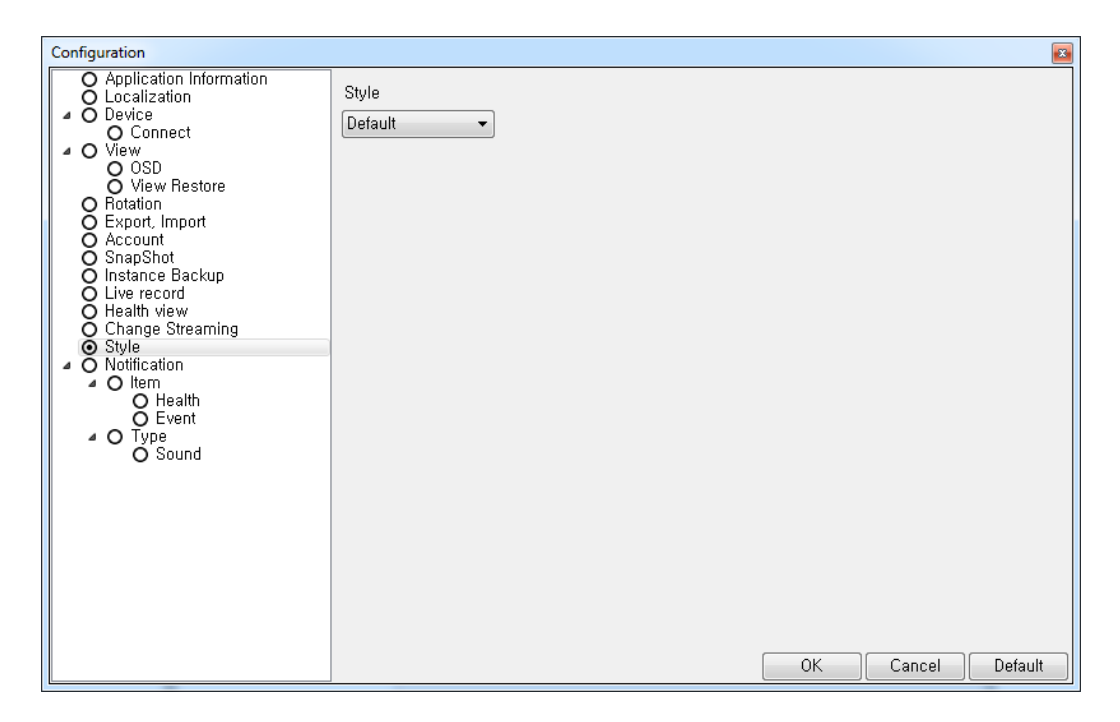

- Style : CMS의 전체 스타일을 변경할 수 있습니다. 스타일 변경 시에 는 CMS 프로그램을 재시작해야 변경된 스타일이 적용됩니다.

## 14-1. Notification

| Configuration                               |                   |
|---------------------------------------------|-------------------|
| O Application Information<br>O Localization | HDD Amount used   |
| Connect                                     | HDD Status        |
| OSD<br>View Restore                         | HDD Temperature   |
| O Rotation                                  | Number of HDD     |
| O Account                                   | S.M.A.R.T         |
| O Instance Backup                           | Error count       |
| O Health view                               | Test count        |
| O Change Streaming<br>O Style               | Reallocation      |
| O Nouncation     O Item                     |                   |
| O Event                                     |                   |
| O Sound                                     |                   |
|                                             |                   |
|                                             |                   |
|                                             |                   |
|                                             |                   |
|                                             |                   |
|                                             | OK Cancel Default |

- Notification - Item - Health & Event : 사용하기 원하는 알람을 선택합니 다. 15. Type

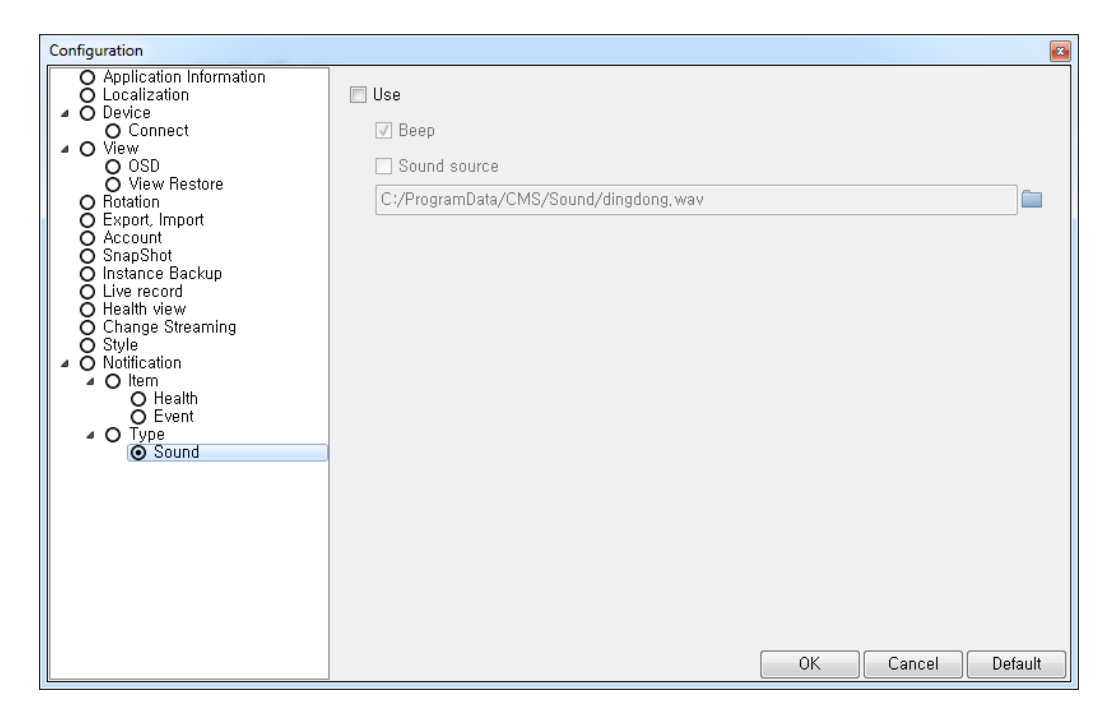

- Type – Sound : PC에 저장된 wave 음악 파일을 알림음으로 사용 가능 합니다. A.4.5 상태창

User(admin) have logged

admin Live English 2013/08/22 10:31:53

- Status Bar는 그림에서 왼쪽부터 동작의 상태, 현재 접속 계정, View의 종류, 사용언어, 날짜, 시간의 상태를 알려줍니다.